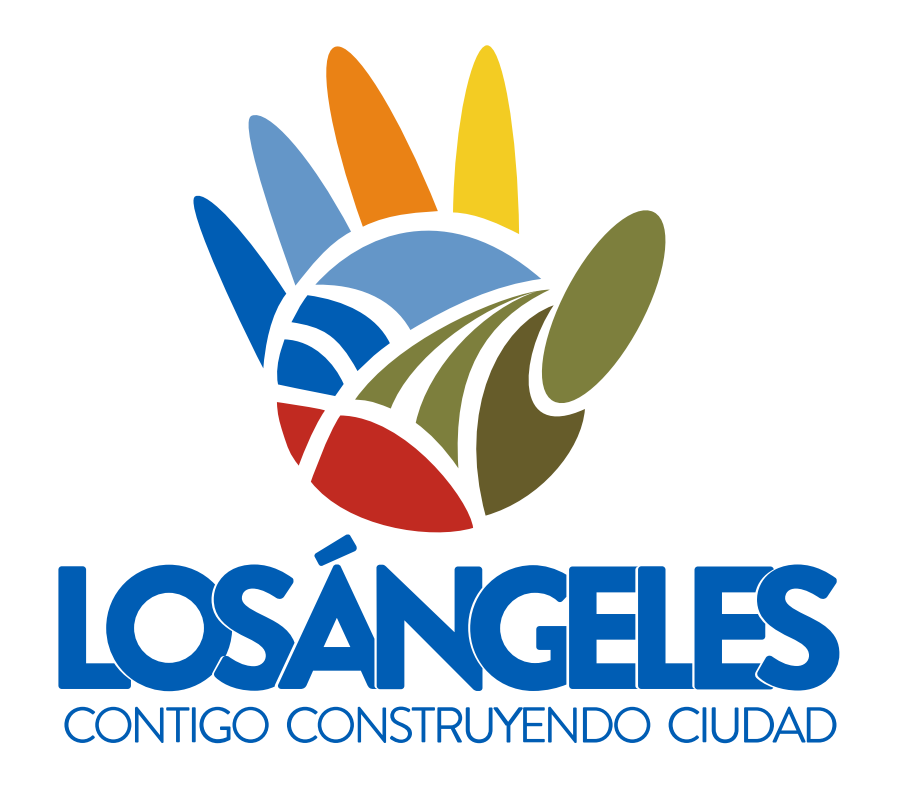

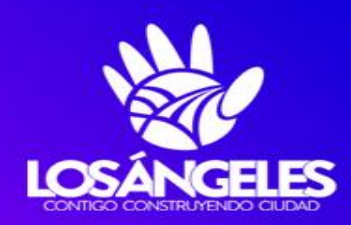

## **REDPYMES** Los Ángeles

www.losangeles.cl/redpymes

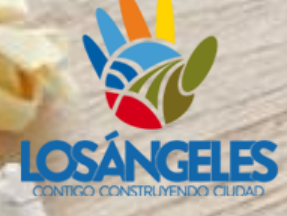

GN

# Registo de Marca

LOGO

IDENTITY

QUAUTY

STRATEGY

BRAND

Instituto Nacional de Propiedad Industrial INAPI - Chile

Red Pymes Los Ápgeles Oficina Gestión Empresarial y Turismo

## ¿Qué es INAPI?

"INAPI, es el organismo encargado de la administración y atención de los servicios de la propiedad intelectual industrial en Chile"

Propiedad intelectual e Industrial: Toda la creación que produce la mente humana: inventos, modelos de utilidad, marcas, obras literarias y artísticas, etc. Instituto Nacional de Propiedad Industrial INAPI - Chile

## ¿Qué es una marca?

Una marca es todo signo susceptible de representación gráfica, capaz de distinguir en el mercado: productos, servicios o establecimientos comerciales o industriales

Es la carta de presentación de tu empresa!

Instituto Nacional de Propiedad Industrial INAPI - Chile

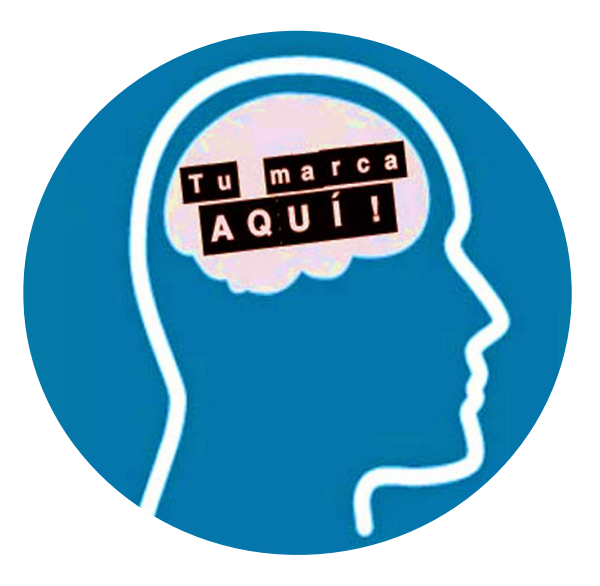

## ¿Quiénes pueden registrar su marca?

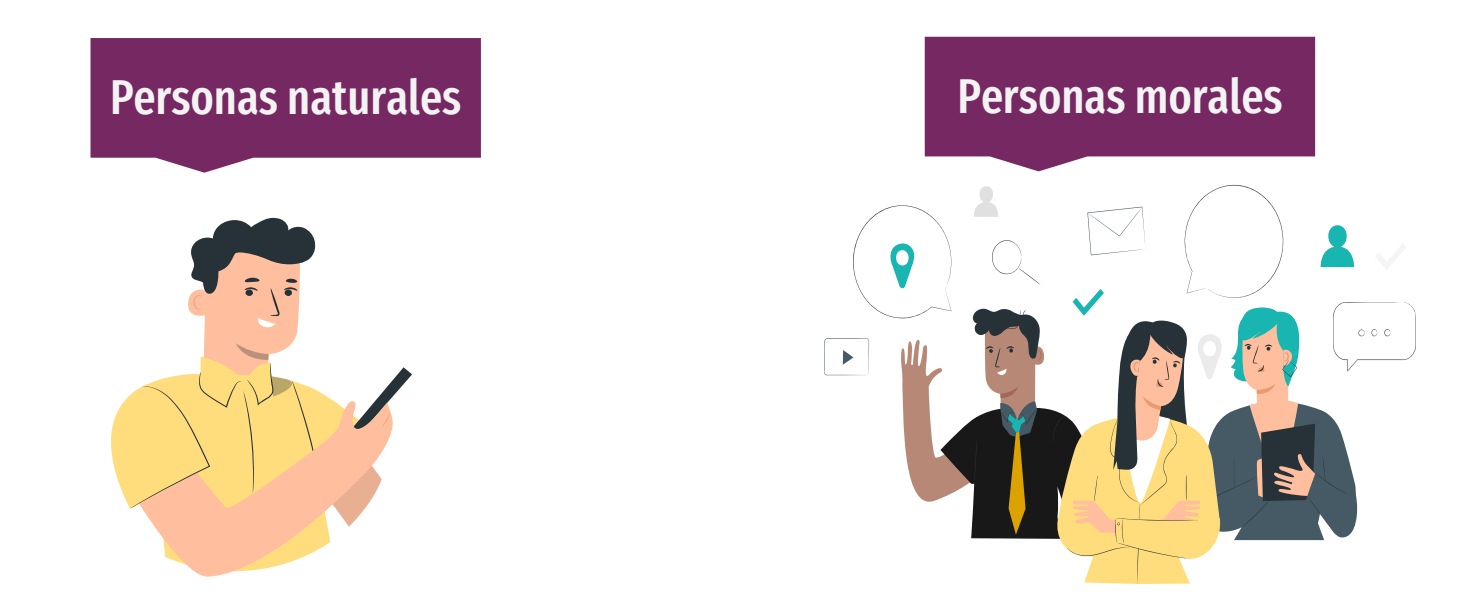

## ¿Por qué es importante registrar tu marca?

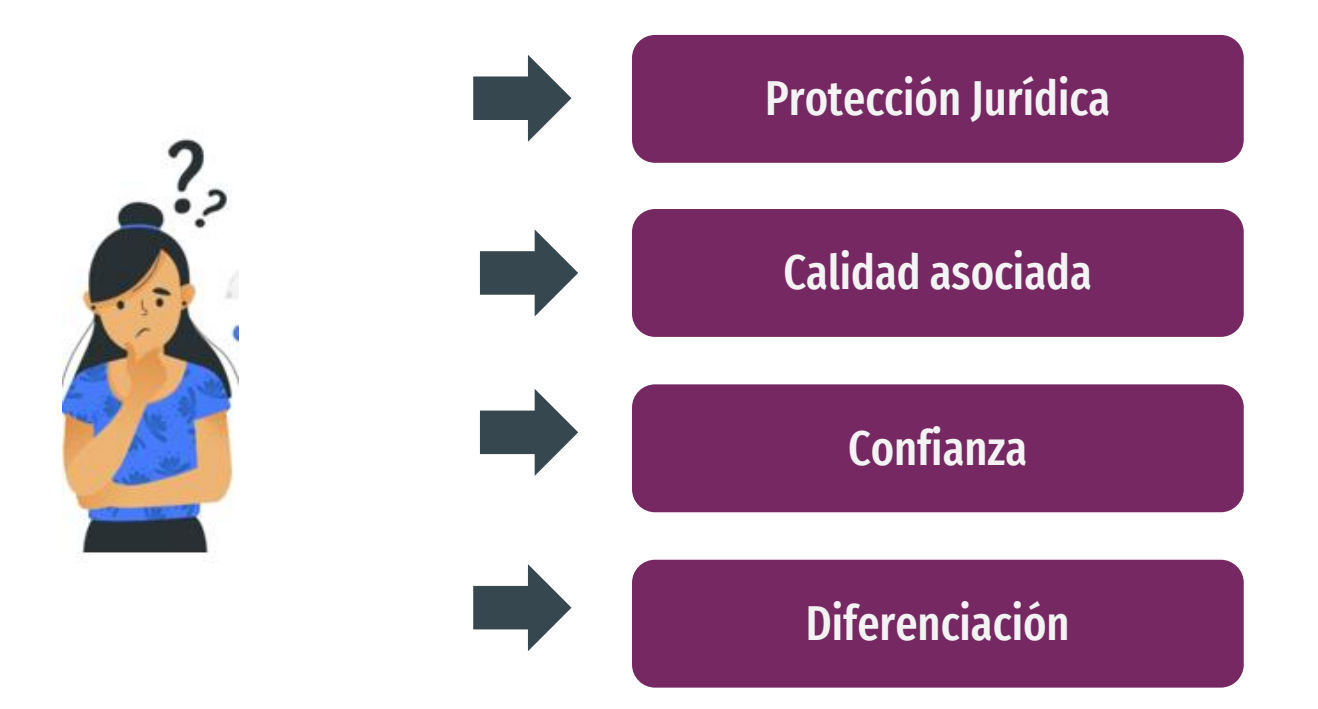

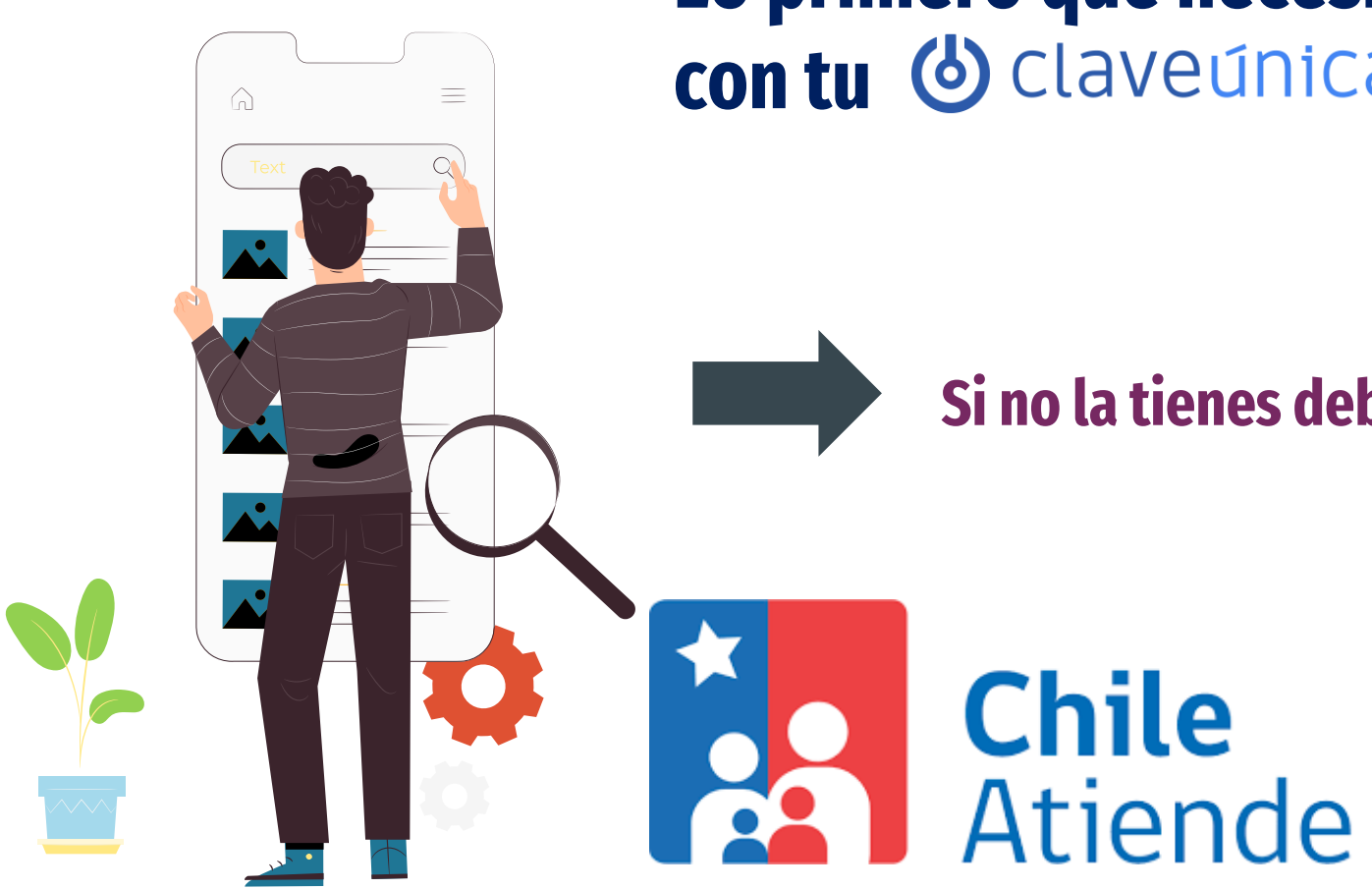

## Lo primero que necesitas es contar contu 🕲 claveúnica

## Si no la tienes debes solicitarla en

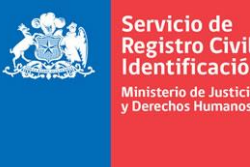

Registro Civ

Gobierno de Chile

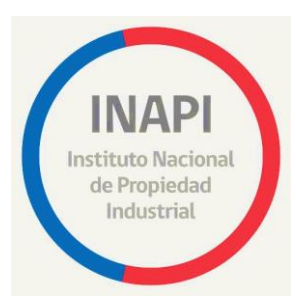

## Ingresamos a www.inapi.cl

Nos dirigimos al lado de Marcas y damos clic a ingresa tu solicitud

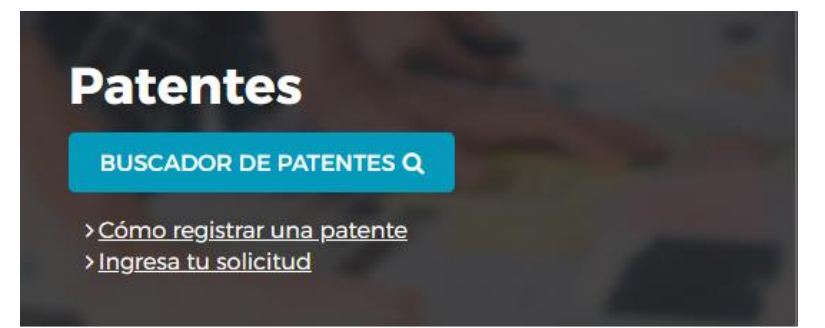

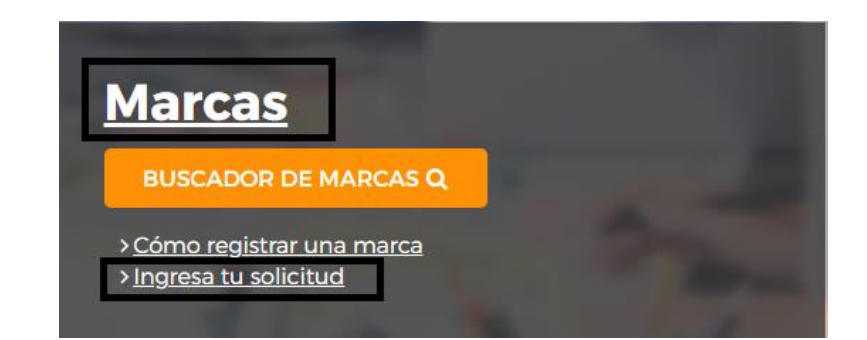

## Tipo de solicitud

| Tipos Solicitud: <ul> <li>Nueva</li> </ul> Categoría de la Marca: Marca Comercial <ul> <li>Marca Comercial</li> </ul> |                        |                 |   |
|----------------------------------------------------------------------------------------------------|------------------------|-----------------|---|
| Tipos Solicitud: <ul> <li>Nueva</li> </ul> Categoría de la Marca: Marca Comercial <ul> <li>✓</li> </ul>               |                        |                 |   |
| Categoría de la Marca: Marca Comercial 🗸                                                                              | Tipos Solicitud:       | Nueva           |   |
|                                                                                                    | Categoría de la Marca: | Marca Comercial | ~ |

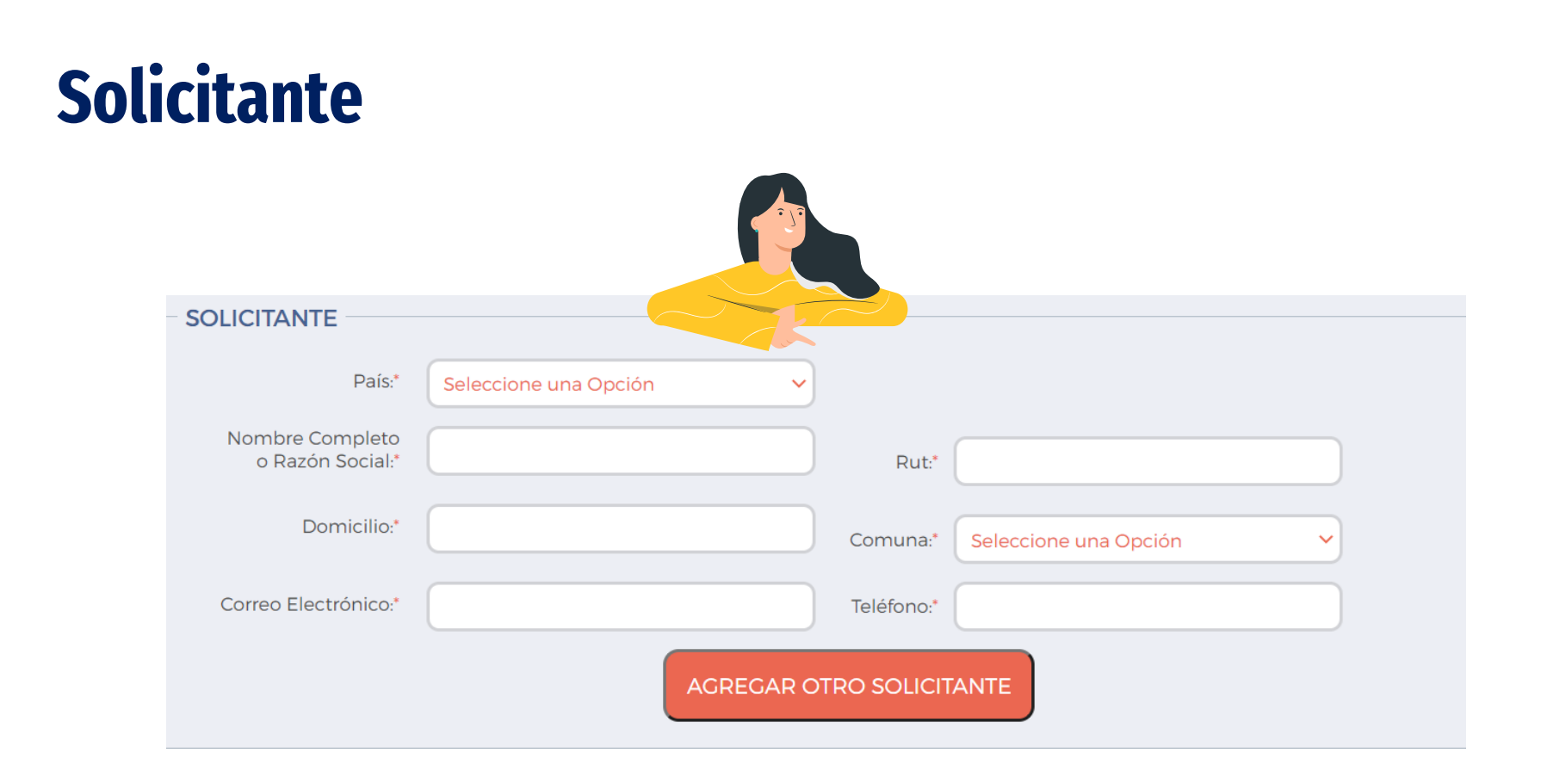

## Representante

| REPRESENTANTE          |         |            |                         |  |
|------------------------|---------|------------|-------------------------|--|
| Agregar Representante: | 2       |            |                         |  |
| Nombre o Razón Social: |         | Rut:       |                         |  |
| Domicilio:             |         | Comuna:    | Seleccione una Opción 🗸 |  |
| Correo Electrónico:    |         | Teléfono:  |                         |  |
|                        | AGREGAR | REPRESENTA | ANTE                    |  |

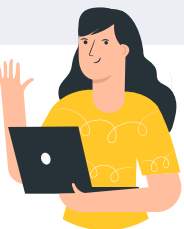

## Datos de la Marca

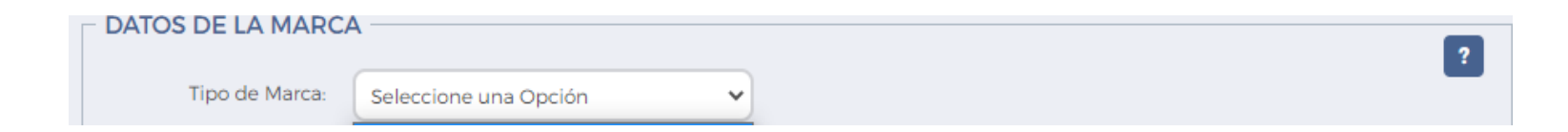

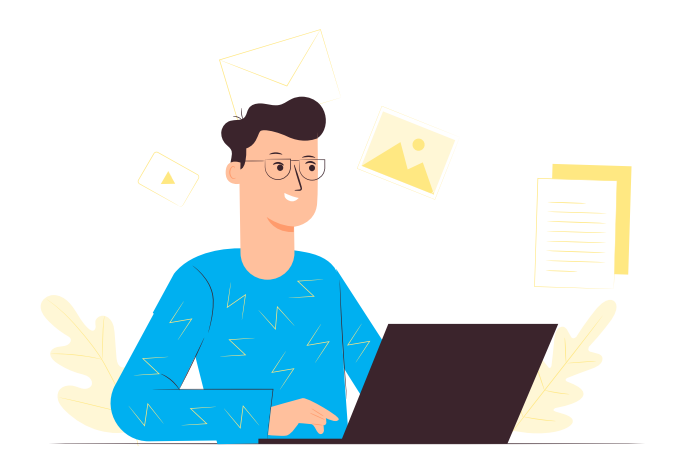

-Palabra o denominación -Etiqueta -Mixta -Sonora

## Dentro de los datos de marca

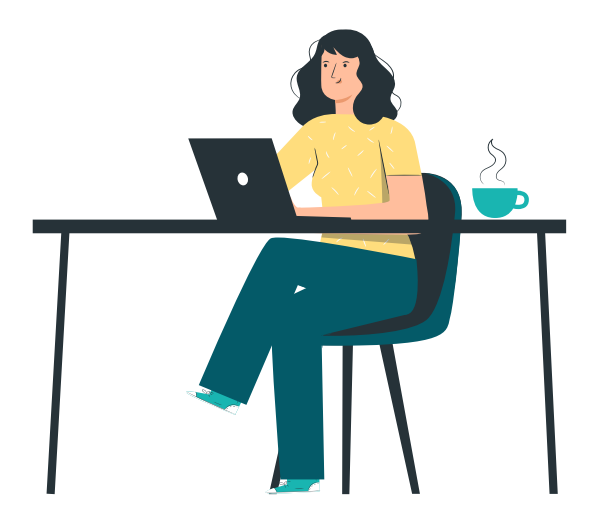

Denominación

Nombre de la marca que queremos registrar

Traducción literal

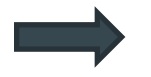

En caso de tener el nombre en inglés

# En caso de seleccionar marca de etiqueta o mixta

Debemos subir un archivo jpg

Además describirlo visualmente de forma simple

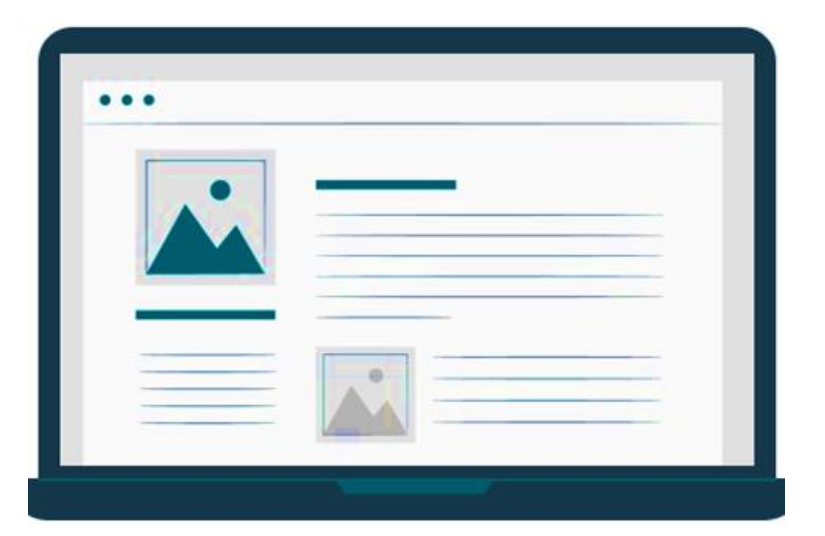

## Clases Solicitadas/Tipo de Cobertura

### Seleccione una Opción

#### Producto

Servicio Producto y Servicio Establecimiento Comercial Establecimiento Industrial

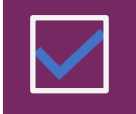

Para esto debes tener claro que quieres proteger

## J ;Un

¿Una marca?

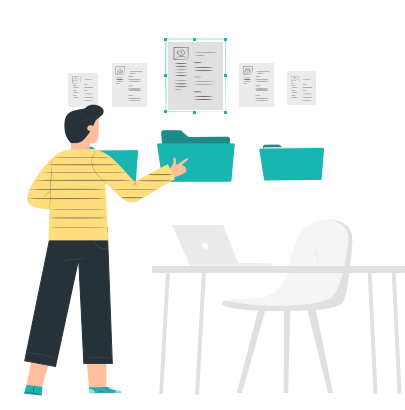

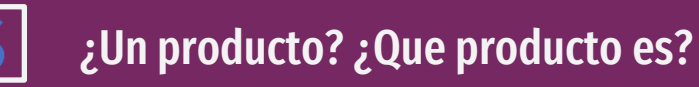

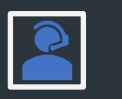

¿Un servicio? ¿Que servicio es?

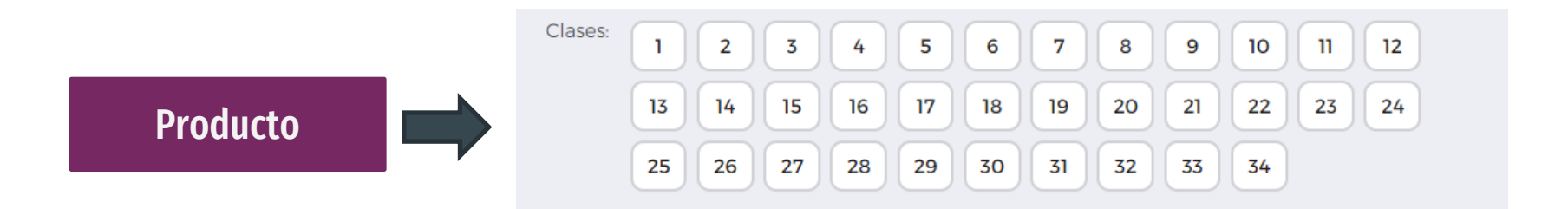

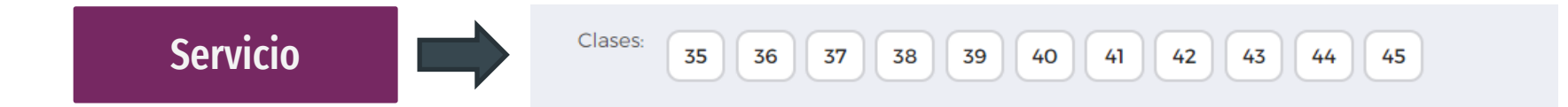

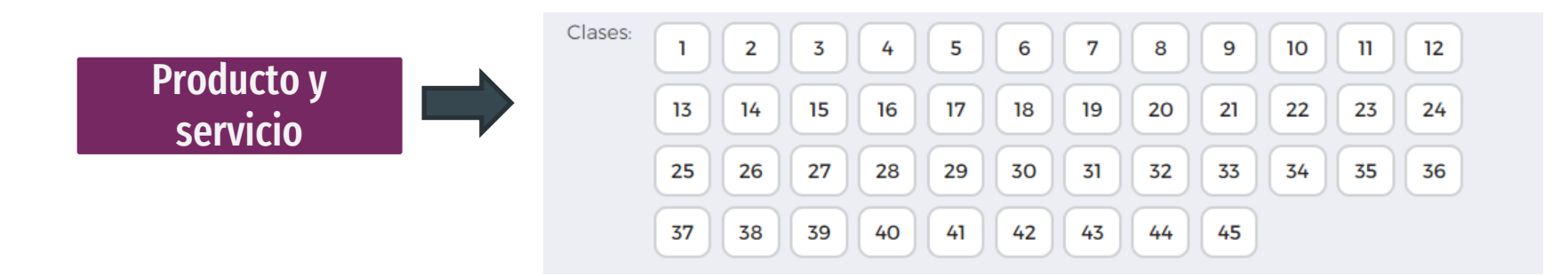

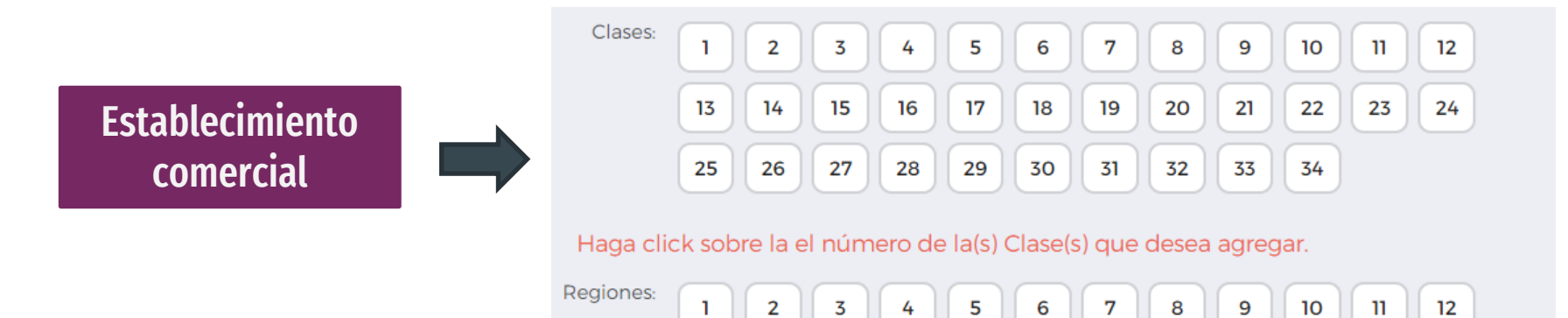

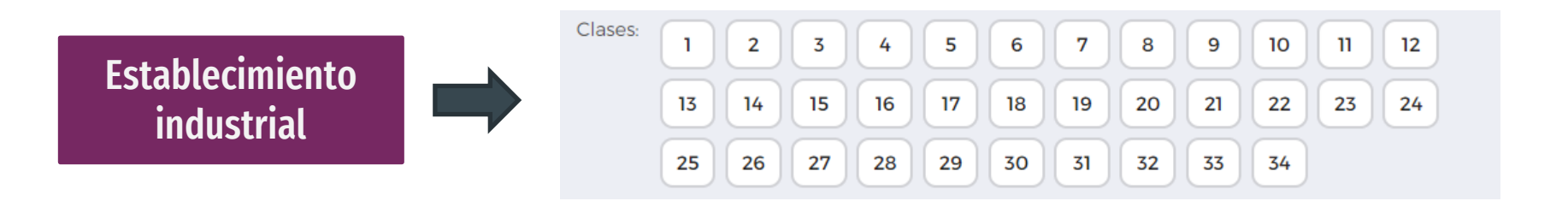

## **Importante!**

- 1) Elija solo los productos o servicios que mejor representen su marca
- 2) Si usted no conoce bien el clasificador de Niza se recomienda no usar la opción de personalizar cobertura

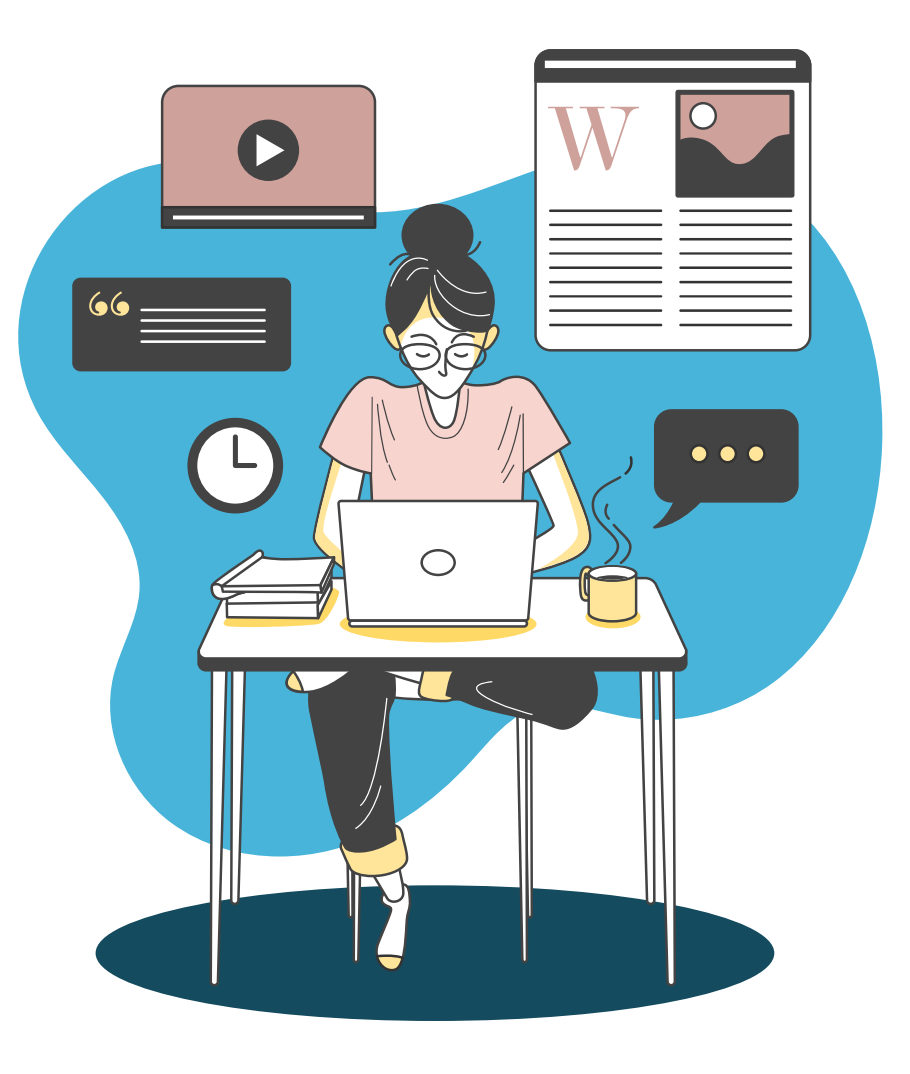

# Supongamos que tenemos una empresa de ventas de alfombras...

Seleccionamos ->

Luego para buscar nuestro producto pinchamos en el número 27 en este caso

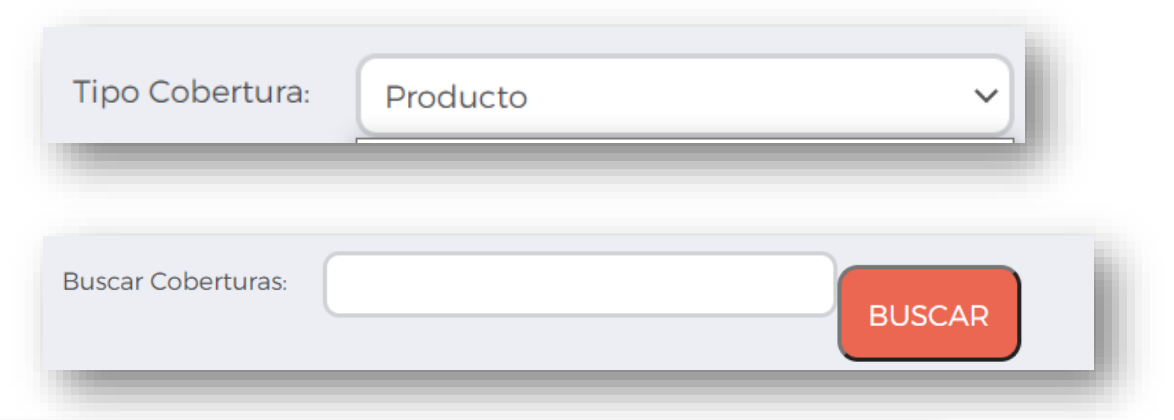

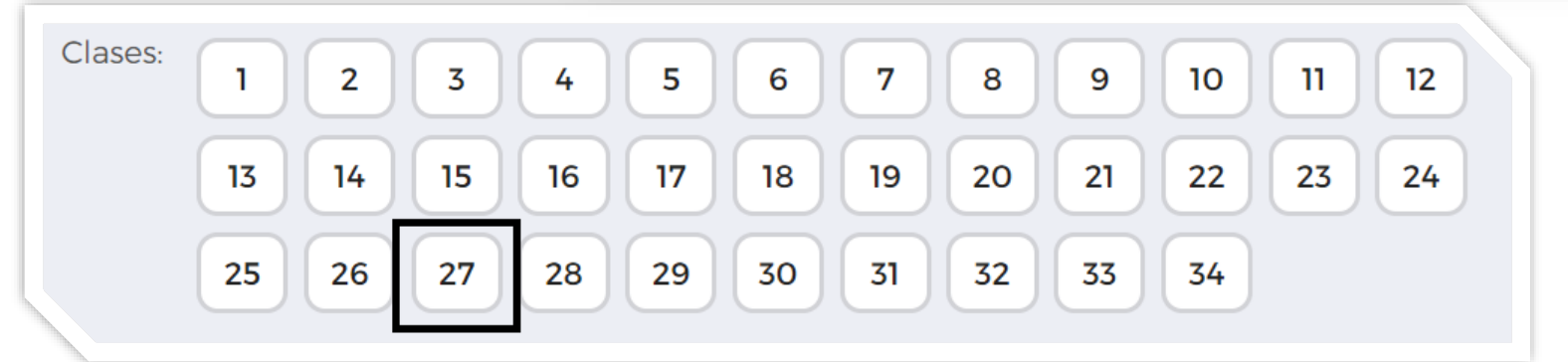

| Alfombras                                         |     |
|---------------------------------------------------|-----|
| alfombras antideslizantes                         |     |
| Alfombras de área                                 |     |
| Alfombras de cuerda trenzada para pistas de esquí |     |
| alfombras ignifugas para chimeneas y barbacoas    |     |
| Alfombras orientales no tejidas (mosen)           |     |
| Alfombras y tapetes                               |     |
| alfombras*                                        |     |
| Alfombrillas antideslizantes para duchas          |     |
| Alfombrillas de baño                              |     |
| Alfombrillas de baño de materias plásticas        |     |
| Alfombrillas de baño de tela                      |     |
| Alfanahaillan da sain                             |     |
| INGRESAR COBERTURA(S) SELECCIONADA(S) CANCE       | LAR |

## Se despliega una nueva ventana y seleccionamos nuestro producto

## **Prioridad**

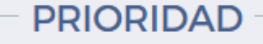

Invoca Prioridad: 🗌

Solo llenar si tiene una solicitud de marca en otro país y tiene el certificado original de prioridad, en caso contrario omitir

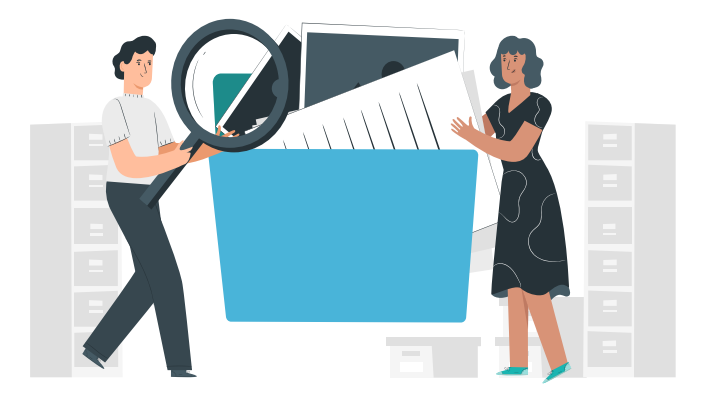

# **Poder**

➢ Si usted ingresó el poder a la custodia del INAPI previamente a la realización de la presentación de la solicitud y cuenta con el № de custodia de custodia, debe ingresarlo acá. Caso contrario omitir

| PODER              |
|--------------------|
| Especificar Poder: |

| PRIORIDAD          | ?                                  |
|--------------------|------------------------------------|
| Especificar Poder: | ?                                  |
| LIMPIAR            | ACEPTAR                            |
|                    | Finalmente le damos clic a aceptar |

#### Pago en línea Medios de pago Total a pagar \$49.229 Crédito **Casas** Comerciales Banca Bci Banco de Chile. BancoEstado Scotiabani CORPRANCA O -----BANCOBICE HSBC anness comments of Santander MULTIcaja 🐊 Banca Falabella () Internacional

Luego se mostrará resumen de la solicitud y el valor En caso de dudas podemos eliminar la solicitud si consideramos que esta incorrecta , guardarla o pagar si estamos seguros

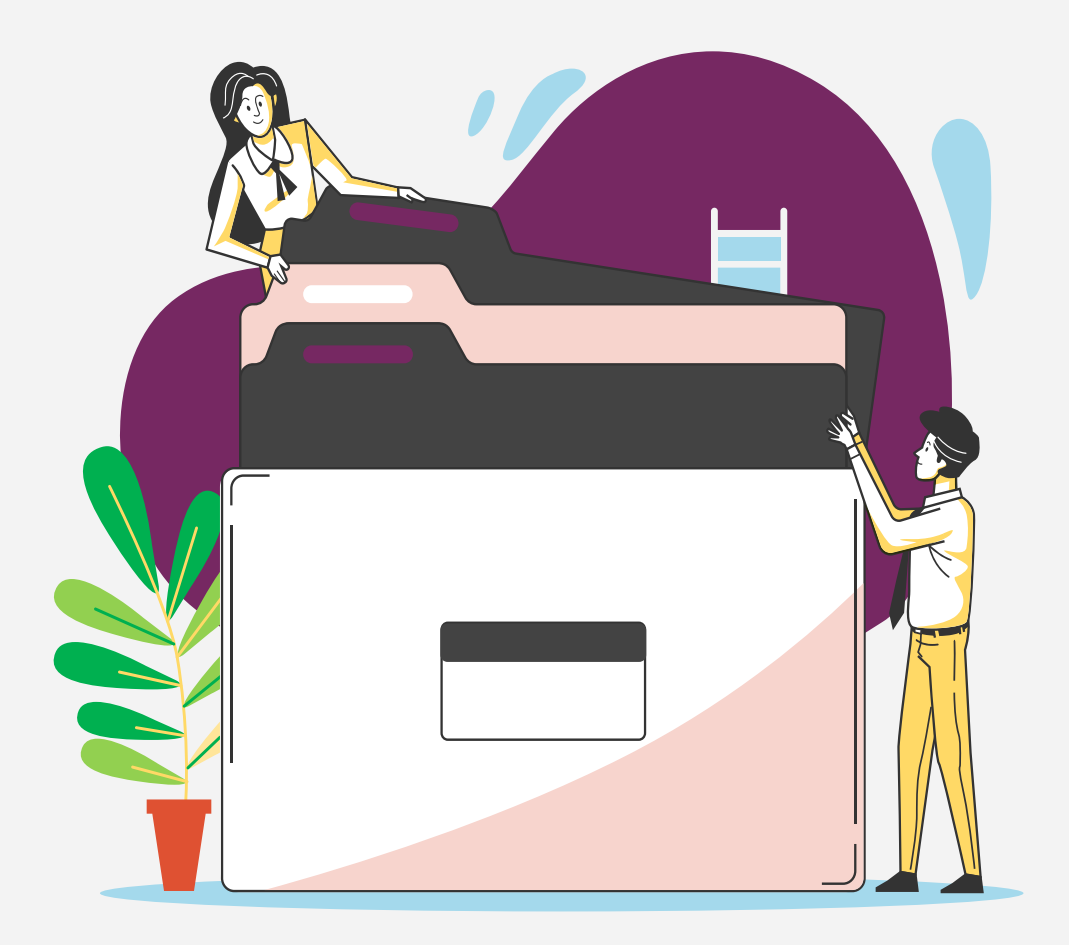

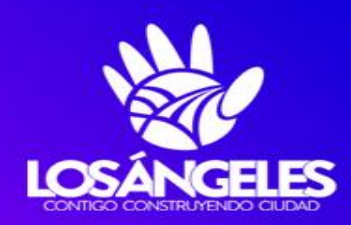

## **REDPYMES** Los Ángeles

www.losangeles.cl/redpymes